# نم IP فتاوه ىلع يكلساللا لاصتالا ةلاح وأ SPA525G2 وأ SPA525G2

### فدەلا

وأ SPA525G نم IP فتاوه ىلع ةيكلساللا ةلاحلا نم ققحتلا ءارجإ دنتسملا اذه ضرعي لصوم SPA525G2SG/SPA525G2 ناك اذإ تامولعملا يكلساللا ةلاح يطعت .SPA525G2 مساو ةراشإلا ةوقب اراطخإ هسفن تقولا يف مدقيو Wi-Fi ةكبشب حيحص لكشب .كلذ ىلإ امو ،ةكبشلا

# قيبطتلل ةلباقلا ةزهجألا

·SPA 525G · SPA 525G2

## يكلساللا لاصتالا ةلاح.

*.تادادعإلاو تامولعملا* ةمئاق رەظت .فتاەلا ىلع **دادعإلا** رز ىلع طغضا .1 ةوطخلا

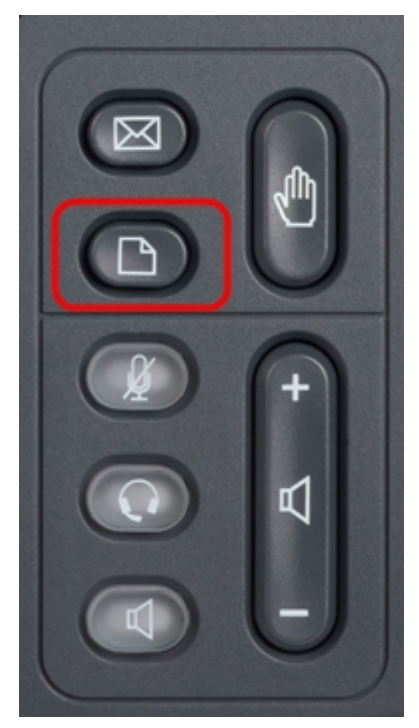

ىلع طغضا .ةكبشلا نيوكت ىلإ لفسأل لقتناو لقنتلا حيتافم مدختساً .2 ةوطخلا *قكبشلا نيوكت* ةمئاق رەظت .جمانربلا **ديدحت** حاتفم.

| 01/04/12 01:39p 📕 |                       | Angela Martin |  |
|-------------------|-----------------------|---------------|--|
| Info              | rmation and Settings  |               |  |
| 1                 | Call History          | <u>~</u>      |  |
| 2                 | Directories           |               |  |
| 3                 | Network Configuration |               |  |
| 4                 | User Preferences      | <u> </u>      |  |
| 5                 | Status                |               |  |
| 6                 | CME Services          | ×             |  |
|                   | LAB                   |               |  |
|                   | Select                | Exit          |  |

نيكمتال .أ3 ةوطخلاا Wi-Fi نيكمتال القنت حاتفم ىلع طغضا: Wi-Fi رايخ ديدحت عم Wi-Fi نيكمتال. اذه رهظي مل اذإ .Wi-Fi نيكمت ىلع ءاقرزلا ةيفلخلا تاذ ءاضيبلا ريشأتلا ةمالع لدت 3. ةوطخلا ةيقب عبتاف ،ديكأتلا

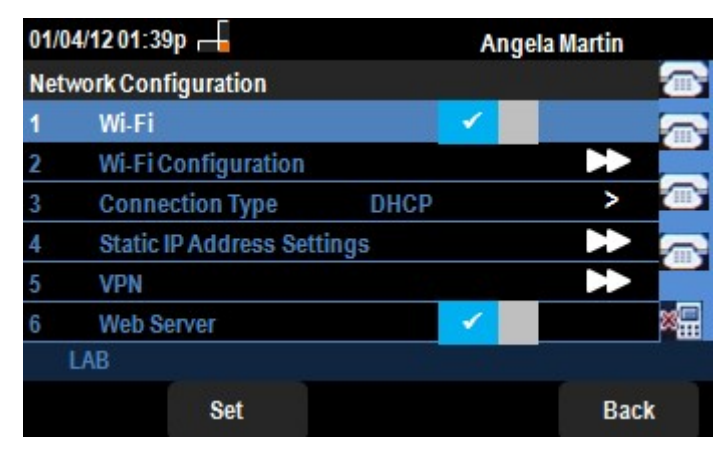

كمزلي ،أ 3 ةوطخلا يف 1 رطسلا يف رايتخا ةمالع رهظت مل اذإ .(يرايتخا) 3b ةوطخلا لطعم Wi-Fi نأ ةروصلا هذه رهظت Wi-Fi نيكمت

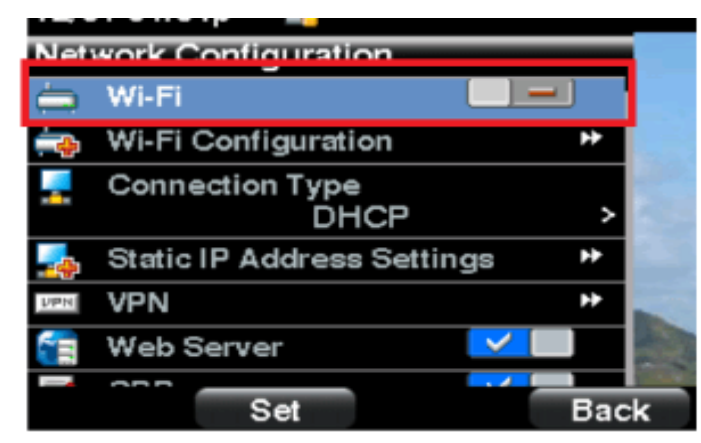

راسيلا وأ نيميلا ىلإ مەسلا حاتفم طغضا ،Wi-Fi طخ ديدحت عم .(يرايتخإ) 3c ةوطخلا نيكمت ةروصلا ەذە رەظت .ريشأتلا ةمالع راەظإل ريغتي فوسو Wi-Fi.

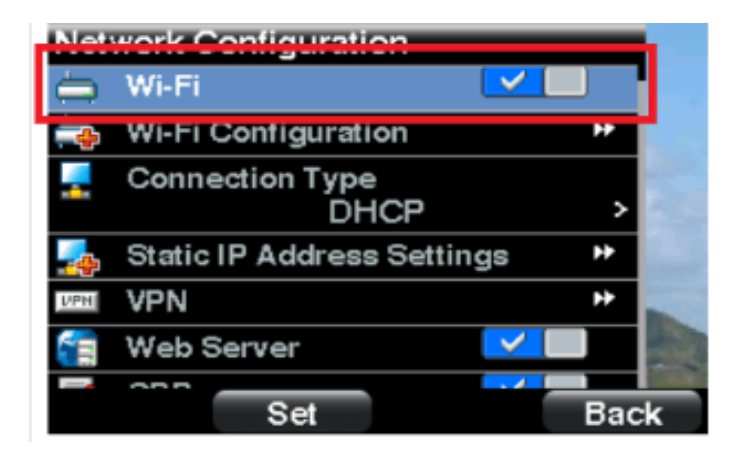

اءانثأ Wi-Fi نيكمت كنكمي .تنرثيإلاب لصتم ريغ فتاهلا نأ نم دكأت .ةثلاثلا ةوطخلا Wi-Fi تانثأ نم دكأت . تنرتنإلل لوصولا نم نكمتت نل نكلو تنرثيإلاب ليصوتلا.

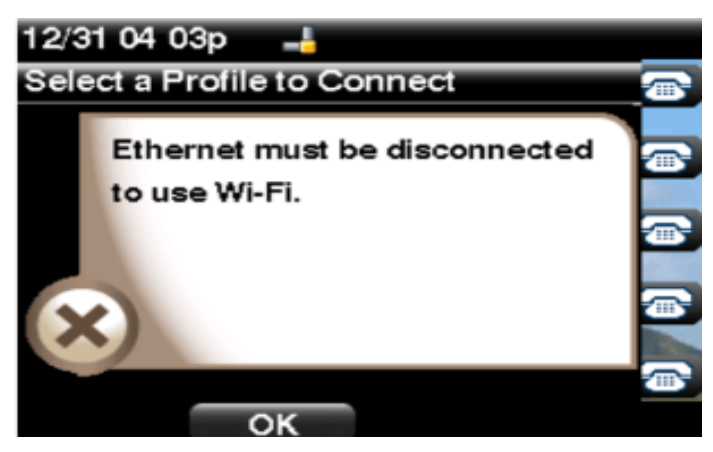

حاتفم طغضا. Wi-Fi نيوكت ىلإ لفسأل لقتناو لقنتلا حيتافم مدختسأ .4 ةوطخلا ةشاشلا ىلع *Wi-Fi* نيوكت ةمئاق رەظت .**ئميألا مەسلاب** لقنتلا

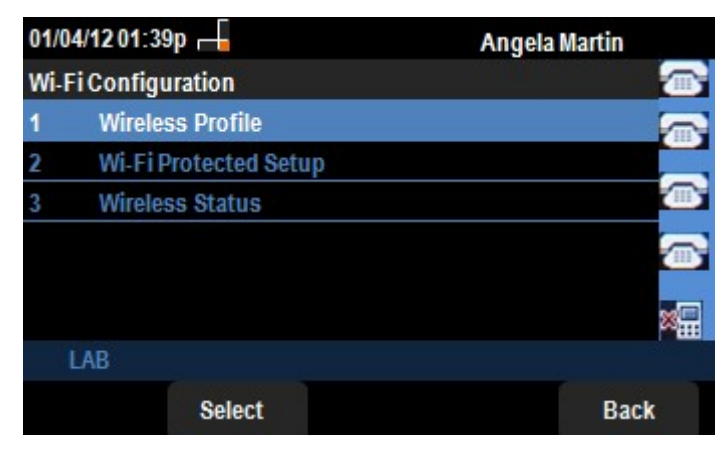

ةيكلساللاا ةكبشلاا ةلاح ىلا لفسأل لقتناو لقنتلا حيتافم مدختساً .5 ةوطخلا. ةشاشلا ىلع *يكلساللا* قلاح قمئاق رەظت .جمانربلا **ديدحت** حاتفم ىلع طغضا.

| 01/04/12 01:39p 📕   |               | Angel     | Angela Martin |  |
|---------------------|---------------|-----------|---------------|--|
| Wireless S          | Status        |           |               |  |
| Wir                 | reless Status | Connected |               |  |
| Network Name (SSID) |               | )         |               |  |
|                     |               | Test      |               |  |
| Signal Strength     |               | _         | <b></b>       |  |
|                     |               |           | *             |  |
| LAB                 |               |           |               |  |
| Add                 | Detail        | Refresh   | Back          |  |

:يلي امك لوقحلا حرش متيو .6 ةوطخلا

-Wi ةكبشب الصوم فتاهلا ناك اذا ليصوتلا قلاح رهظت — يكلساللا لاصتالا قلاح· Fi لصتم ريغ ضرعلا اذه نإف الإو حيحص لكشب.

· اهب ةلصتملا Wi-Fi ةكبش مسا اذه ضرعي — (SSID) قكبشلا مسا SPA525G/SPA525G2.

· قطساوب اهيقلت مت يتلا قراشإلا قوقل ايزمر اليثمت اذه ضرعي — قراشإلا قوق تناك اذإ اذكهو .قراشإلا قوق عم قرشابم طئارشلا ددع بسانتي .SPA525G/SPA525G2 قراشالا قوق نوكت لقا ضراوع كلانه تناك اذاو قديج قوقلا نوكت رثكأ نابضق كلانه لقا.

ةمئاق ىلإ ةيلاحلا ةكبشلا ةفاضا رايخ **ةفاضا** حاتفم ىلع طغضلا يدؤي .7 ةوطخلا ىلع ةيكلساللا تافيصوتلا

يكلساللاا لاصتالاا قلاح ضرع ىلإ **ليصافتلا** جمانرب ىلع طغضلاا يدؤي .8 ةوطخلاا dBM تادحو يف ءاضوضلاو قراشإلاا قوق طاقن يه تاملعملا هذهو .ةيفاضإ تاملعمب ددرتلاو قانقلاو SPA525G/SPA525G2 اهب لصتي يتلا لوصولاا قطقنل MAC ناونعو قلاح قمئاق ىلإ قدوعلل **فلخلا** رز ىلع طغضا .لاسرإلاا لدعمو نامألاا عضوو قمدخلا قدوجو .

ثيدجتو لاصتالا نييعت ةداعا يلا **ثيدجت** جمانرب يلع طغضلا يدؤيس .9 ةوطخلا ةلاحك قرض.

.**عوجرلا** حاتفم ىلع طغضا ،ةقباسلا Wi-Fi نيوكت ةمئاق ىلا قدوعلل .9 ةوطخلا

ةمجرتاا مذه لوح

تمجرت Cisco تايان تايانق تال نم قعومجم مادختساب دنتسمل اذه Cisco تمجرت ملاعل العامي عيمج يف نيم دختسمل لمعد يوتحم ميدقت لقيرشبل و امك ققيقد نوكت نل قيل قمجرت لضفاً نأ قظعالم يجرُي .قصاخل امهتغلب Cisco ياخت .فرتحم مجرتم اممدقي يتل القيفارت عال قمجرت اعم ل احل اوه يل إ أم اد عوجرل اب يصوُتو تامجرت الاذة ققد نع اهتي لوئسم Systems الما يا إ أم الا عنه يل الان الانتيام الال الانتيال الانت الما